In the system, you can create your entire class schedule for each course and house the details in it. This is only for information purposes.

- Adding Event Schedule
- Editing Event Schedule
- Deleting Event Schedule

## Steps:

1. Select Curriculum Mapping on your left menu or dashboard

Curriculum Mapping
Build your curriculum, map it with standards, and get insightful reports.

2. Select Curriculum Grid from the left ribbon.

| ≡ | Curriculum Mapping   |
|---|----------------------|
| ≣ | Curriculum           |
| * | BSN 2024 (Curriculum |
| * | CRNA Class of 2025   |
| * | Advanced Practice/DN |
| * | AP/DNP               |
| * | PMHNP                |
| * | AGACNP* (Curriculum  |
| * | NI CGS 2025-2026     |

3. You will see a list of all the curriculum grids created so far and then you can click on the grid and select the course for which you want to add/delete event schedules.

| 2019-2020   Year 1                                                     |   |
|------------------------------------------------------------------------|---|
| Summer<br>PT 561 B - EVIDENCE FOR PHYSICAL THERAPIST PRACTICE          |   |
| PT 509 - PHYSIOLOGY OF HUMAN DISEASES(CELLULAR AND SYSTEMS PHYSIOLOGY) |   |
| PT 514L - MUSCULOSKELETAL ANATOMY                                      |   |
| Fall                                                                   |   |
| PT 530 B12 - SPECIAL TOPICS IN THERAPEUTIC EXERCISE                    | 3 |
| PT 534L - NEUROANATOMY (3 UNITS)                                       | 1 |
| PT 549 - CLINICAL EXERCISE PHYSIOLOGY (DEMO)                           | 1 |

4. When you are inside of a course, on the left-hand menu under course information, you will find "Event schedule" tab.

| Event schedule |  |
|----------------|--|
|                |  |

## **Adding Event Schedule:**

- 1. On the event schedule tab, you will find the "Add Event" button on the right-hand side. This will allow you to add events.
- 2. You will find the following fields when you click on "Add Event":

| PT 534L NEUROANATOMY (3 UNITS)<br>Class of 2020 - PLAN   Year 1   Fall   2019-2020 |   |                     |               |         |                    |          |                       |           |                       |                       |                                                           |             |
|------------------------------------------------------------------------------------|---|---------------------|---------------|---------|--------------------|----------|-----------------------|-----------|-----------------------|-----------------------|-----------------------------------------------------------|-------------|
| Q Search                                                                           | < | Q Search            | events        |         |                    |          |                       |           |                       |                       | -                                                         | - Add Event |
| Course information                                                                 | ^ | DATE                | TIME          | TITLE   | FACULTY            | LOCATION | REFERENCE<br>MATERIAL | DOCUMENTS | LAST<br>UPDATED<br>ON | LAST<br>UPDATED<br>BY | ATTRIBUTES                                                | ACTION      |
| Measures                                                                           |   | February<br>4, 2020 | 12:00<br>PM - | Anatomy | Dr. Warner<br>Kent |          |                       | -         | May 4, 2022           | Chandani<br>Parikh    | Instructional<br>Methods(CAPTE 6I)<br>Team Based Learning | 0 💼         |
| Resources<br>Event schedule                                                        |   |                     | 1:00 PM       |         |                    |          |                       |           |                       |                       | Small Groups                                              |             |

- 1. **Event Title:** This is a mandatory field where you can add the event name I.e lecture/topic/event label.
- 2. **Event Date:** On this field you can select a date from the calendar option. This is completely optional.
- 3. **Start Time:** You can add the start time of the event on this field.

- 4. End Time: You can add the end time of the event on this field.
- 5. **Event Faculty:** On this drop-down, you will find a list of faculties assigned to this particular course. You can select the faculty who will be teaching that particular event.
- 6. **Event Location:** You can add the location of the event in this text box.
- 7. Reference Material: This text area allows you to add reference materials for the event.
- 8. **Attributes:** If you have activated any attribute for course event during the mapping set up, that will show up in the drop-down menu. You can assign the attribute to a particular event.
- 9. **Upload:** You can also upload a document related to the event. It will appear on the "resource library" page under course documents.
- 3. Once the information has been added, it will create the data in a tabular format that can be later edited or deleted.

| DATE                | TIME                     | TITLE   | FACULTY            | LOCATION | REFERENCE | DOCUMENTS | LAST<br>UPDATED<br>ON | LAST<br>UPDATED<br>BY | ATTRIBUTES                                                                    | ACTION |
|---------------------|--------------------------|---------|--------------------|----------|-----------|-----------|-----------------------|-----------------------|-------------------------------------------------------------------------------|--------|
| February<br>4, 2020 | 12:00<br>PM -<br>1:00 PM | Anatomy | Dr. Warner<br>Kent |          |           |           | May 4, 2022           | Chandani<br>Parikh    | Instructional (1)<br>Methods(CAPTE 6I)<br>Team Based Learning<br>Small Groups | 0 🛍    |

## **Editing Event Schedule:**

Click on the "pencil" icon for the event you wish to edit, drawer will pop up and edit the fields

| DATE                | TIME                     | TITLE   | FACULTY            | LOCATION | REFERENCE | DOCUMENTS | LAST<br>UPDATED<br>ON | LAST<br>UPDATED<br>BY | ATTRIBUTES                                                                | ACTION   |
|---------------------|--------------------------|---------|--------------------|----------|-----------|-----------|-----------------------|-----------------------|---------------------------------------------------------------------------|----------|
| February<br>4, 2020 | 12:00<br>PM -<br>1:00 PM | Anatomy | Dr. Warner<br>Kent |          |           | -         | May 4, 2022           | Chandani<br>Parikh    | Instructional<br>Methods(CAPTE 6I)<br>Team Based Learning<br>Small Groups | <i>i</i> |

## **Deleting Event Schedule:**

Click on the "trash" icon for the event you wish to remove, and all the information associated to that event will be deleted.

| DATE                | TIME                     | TITLE   | FACULTY            | LOCATION | REFERENCE | DOCUMENTS | LAST<br>UPDATED<br>ON | LAST<br>UPDATED<br>BY | ATTRIBUTES                                                                | ACTION |
|---------------------|--------------------------|---------|--------------------|----------|-----------|-----------|-----------------------|-----------------------|---------------------------------------------------------------------------|--------|
| February<br>4, 2020 | 12:00<br>PM -<br>1:00 PM | Anatomy | Dr. Warner<br>Kent |          |           | -         | May 4, 2022           | Chandani<br>Parikh    | Instructional<br>Methods(CAPTE 6I)<br>Team Based Learning<br>Small Groups | Ø      |